## **Student Instructions for FCS-WiFi**

- 1. Click on the WiFi icon on your computer and connect to FCS-WiFi2.
- 2. For a Windows or Mac device, use the following:
  - a. Username: Student ID
  - b. Password: Whatever you use for ClassLink or your Microsoft account (For New students it will be their birthdate in the format mmddyyyy).
  - c. Students may be required to "Trust" the WiFi or enter their computer password to agree to accept the WiFi certificate.
- 3. For Chromebooks or Android phones, use the following selections:
  - a. EAP Method: PEAP
  - b. Phase 2 Authorization: MSCHAPv2
  - c. Server CA certificate: Do Not Check
  - d. Identity: fcboestu\Student ID
  - e. Password: Whatever you use for ClassLink or your Microsoft account (For New students it will be their birthdate in the format mmddyyyy).
  - f. Anonymous Identity: Leave blank